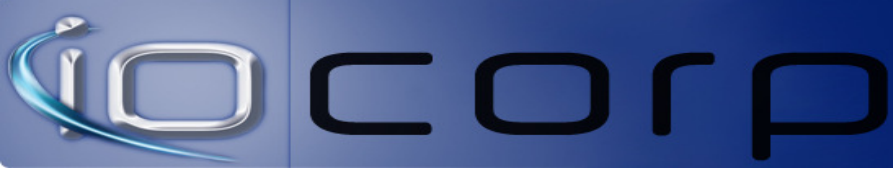

## **Update Firmware**

- Open Your PCoIP Management Console
- Make sure you group your device, it will make the process easier

-Now navigate to the device like shown below

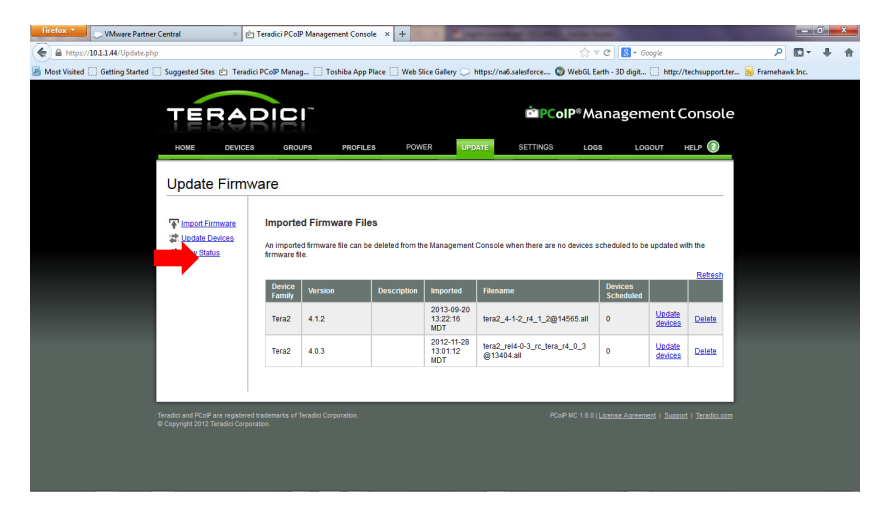

### **Import Firmware**

-Now you must import the new firmware

-To do this select the *import firmware* to the left (Red arrow shown above).

-Now save the 4.1.2 firmware file attached in the email somewhere accessible like your desktop

- Now browse for it as shown below and then select the import now button

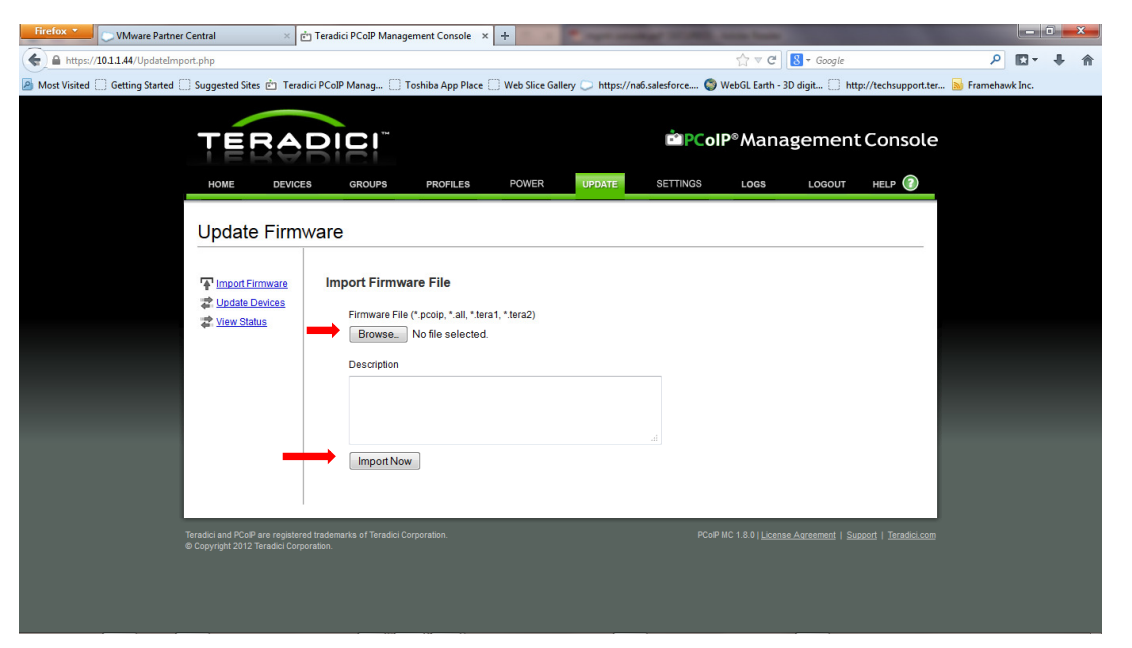

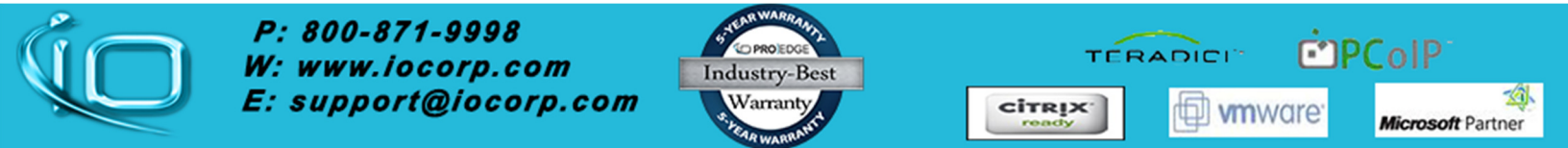

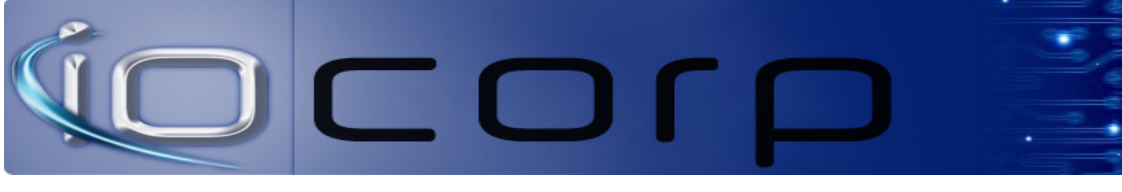

# **Update Device firmware**

-Now click the <u>Update Device</u> firmware link to the left as shown below (red arrow)

| Firefox YMware Partne        | er Central                                                                                                    | × E Teradici PCoIP Man                              | agement Console 🛛 🛪                                         | +              | 1                   | Name of Columns, or other | And in case of |            |        |  |  |  | - |
|------------------------------|----------------------------------------------------------------------------------------------------|-----------------------------------------------------|-------------------------------------------------------------|----------------|---------------------|---------------------------|----------------|------------|--------|--|--|--|---|
| https://10.1.1.44/UpdateIm   |                                                                                                    |                                                     | ☆ ⊽ C <sup>e</sup>                                          | 8 - Google     |                     | م                         | -              | <b>-</b> 1 | î      |  |  |  |   |
| Most Visited Getting Started | llery 💭 https://na                                                                                                    | 6.salesforce 🌍                                      | WebGL Earth - 3                                             | ID digit 🗍 htt | p://techsupport.ter | <b>M</b> Frameha          | wk Inc.        |            |        |  |  |  |   |
|                              | ■ PCoIP® Management Console                                                                                                    |                                                     |                                                             |                |                     |                           |                |            |        |  |  |  |   |
|                              | HOME D                                                                                                    | DEVICES GROUPS                                      | PROFILES                                                    | POWER          | UPDATE              | SETTINGS                  | LOGS           | LOGOUT     | HELP 🕜 |  |  |  |   |
|                              | Update Fi                                                                                                    | irmware                                             |                                                             |                |                     |                           |                |            |        |  |  |  |   |
|                              | Import Firmwa<br>↓ Undate Device<br>↓ Undate Device<br>↓ Un | Import Firm<br>Base<br>Browse<br>Description        | ware File<br>lie (*.pcoip, *.all, *.ter<br>No file selected | ra1, *.tera2)  |                     | а                         |                |            |        |  |  |  |   |
|                              | Teradici and PCoIP are re<br>© Copyright 2012 Teradi                                                                                                    | egistered trademarks of Teradic<br>ici Corporation. |                                                             |                |                     |                           |                |            |        |  |  |  |   |
|                              |                                                                                                    |                                                     |                                                             |                |                     |                           |                |            |        |  |  |  |   |

-Now select the firmware you to choice to update to and click the *update device* link to the right of the firmware version as shown below.

| Firefox *                                                                                                    | VMware Partner Cent | ral ×                                                   | 한 Teradici PCoII                 | P Management Co                            | nsole × +   | 1 2 1                         | of the local division in which the local division in the local division in the local div | -                    |                       |                     |                 | - 0 | × |  |
|----------------------------------------------------------------------------------------------------|---------------------|---------------------------------------------------------|----------------------------------|--------------------------------------------|-------------|-------------------------------|----------------------------------------------------------------------------------------------------|----------------------|-----------------------|---------------------|-----------------|-----|---|--|
| A https://10.1.1.44/Update.php                                                                                   |                     |                                                         |                                  |                                            |             |                               | 合                                                                                                    | ۵ م                  | - +                   | 俞                   |                 |     |   |  |
| 🤌 Most Visited 🛄 Getting Started 🛄 Suggested Sites 💼 Teradici PCoIP Manag 🛄 Toshiba App Place 🛄 Web Slice Galler |                     |                                                         |                                  |                                            |             | lice Gallery 💭                | https://na6.salesforce 🌍 WebGL                                                                                                    | Earth - 3D digit     | . 🗌 http://t          | echsupport.ter      | 🔊 Framehawk Ine |     |   |  |
| TERADICI                                                                                                    |                     |                                                         |                                  |                                            |             |                               | <b>□</b> PCoIP®ManagementConsole                                                                                                    |                      |                       |                     |                 |     |   |  |
|                                                                                                    | _                   | HOME DEVIC                                              | ES GROU                          | JPS PROF                                   | ILES POW    | ER UP                         | SETTINGS LO                                                                                                    | GS LO                | GOUT F                | IELP 🕜              |                 |     |   |  |
|                                                                                                    | L                   | Jpdate Firm                                             | ware                             |                                            |             |                               |                                                                                                    |                      |                       |                     |                 |     |   |  |
|                                                                                                    | 14<br>14<br>15      | Import Firmware<br>Update Devices<br>View Status        | An importe<br>firmware fi        | d Firmware F<br>d firmware file car<br>le. | iles        | e Management                  | Console when there are no devices                                                                                                    | scheduled to b       | e updated wi          | th the              |                 |     |   |  |
|                                                                                                    |                     |                                                         |                                  |                                            | _           |                               |                                                                                                    | Refresh              |                       |                     |                 |     |   |  |
|                                                                                                    |                     |                                                         | Family                           | Version                                    | Description | Imported                      | Filename                                                                                                    | Devices<br>Scheduled |                       |                     |                 |     |   |  |
|                                                                                                    |                     | _                                                       | Tera2                            | 4.1.2                                      |             | 2013-09-20<br>13:22:16<br>MDT | tera2_4-1-2_r4_1_2@14565.all                                                                                                    | 0                    | Update<br>devices     | Delete              |                 |     |   |  |
|                                                                                                    |                     |                                                         | Tera2                            | 4.0.3                                      |             | 2012-11-28<br>13:01:12<br>MDT | tera2_rel4-0-3_rc_tera_r4_0_3<br>@13404.all                                                                                                    | 0                    | Update<br>devices     | Delete              |                 |     |   |  |
|                                                                                                    |                     |                                                         |                                  |                                            |             |                               |                                                                                                    |                      |                       |                     |                 |     |   |  |
|                                                                                                    | Terad<br>© Coj      | lici and PCoIP are registe<br>pyright 2012 Teradici Cor | red trademarks of 7<br>poration. | feradici Corporation.                      |             |                               | PColP MC 1.8.0                                                                                                    | License Agreen       | <u>nent   Support</u> | <u>Teradici.com</u> |                 |     |   |  |
|                                                                                                    |                     |                                                         |                                  |                                            |             |                               |                                                                                                    |                      |                       |                     |                 |     |   |  |
|                                                                                                    |                     |                                                         |                                  |                                            |             |                               |                                                                                                    |                      |                       |                     |                 |     |   |  |

-Now select a group of devices to update

-Then schedule an update as shown below.

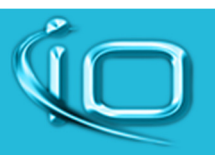

*P: 800-871-9998 W: www.iocorp.com E: support@iocorp.com* 

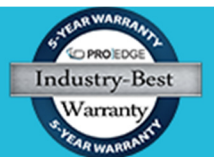

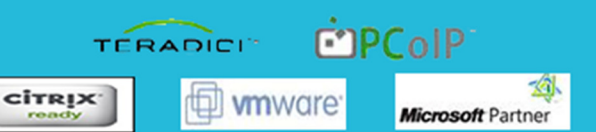

# 

| Firefox *    | VMware Partner C         | entral ×                                                                         | Teradici PCo                                                                                                    | IP Management Console                                                                                                    | × +                                                                                  | -                                                                                                    | The support of   | and in                                                                                 | And in case of the local division of the local division of the loc | the second second second second second second second second second second second second second second second s |                      | -     |        | -) - E | × |
|--------------|--------------------------|----------------------------------------------------------------------------------|----------------------------------------------------------------------------------------------------|----------------------------------------------------------------------------------------------------|--------------------------------------------------------------------------------------|----------------------------------------------------------------------------------------------------|------------------|----------------------------------------------------------------------------------------|----------------------------------------------------------------------------------------------------|----------------------------------------------------------------------------------------------------|----------------------|-------|--------|--------|---|
| 🗲 🖴 https:/  | //10.1.1.44/UpdateDevice | eBegin.php?file_id=3                                                             |                                                                                                    |                                                                                                    |                                                                                      |                                                                                                    |                  |                                                                                        | 습 ·                                                                                                    | ▼ C Soogle                                                                                                    |                      | 9     | - 13   | +      | 俞 |
| Most Visited | Getting Started          | Suggested Sites 📩 Te                                                             | radici PCoIP Mana                                                                                                    | ig 🚺 Toshiba App Pla                                                                                                    | ce ([]) W                                                                            | Veb Slice Gal                                                                                                    | llery 💭 https:// | /na6.salesfor                                                                          | ce 🌀 WebGL E                                                                                                    | arth - 3D digit 🚺 http://techsupport.t                                                                         | ter <u>&gt;</u> Fram | ehawk | cInc.  |        |   |
| Most Visited | Cetting Started          | Suggested Sites (b) Te<br>Temport Firmware<br>27 Under Devices<br>27 View Status | Andici PCoIP Mana<br>Update I<br>Devices mi<br>systemis s<br>Selected<br>File<br>Device I<br>Begin u<br>Updates a<br>2013-10-3<br>Device I<br>Immed<br>SelectAll<br>Select | g [] Toshiba App Pla<br>Devices<br>Sib orestarted to use th<br>update. When checked,<br>I Firmware Versio<br>cerazion<br>to aname teraz-<br>tion 4.1.2<br>Description<br>pdating targets at<br>checulade in the past will<br>pdating targets at<br>checulade in the past will<br>deferred restant on the<br>Desclect All<br>Name<br>pcolop-<br>host-0030040e6340<br>pcolop-portai-<br>0030040e274 | e new fir<br>Zero Clie<br>h<br>H-1-2_r4-<br>begin im<br>begin im<br>begin im<br>Host | Veb Silce Gal<br>mware vers<br>ent targets v<br>_1_2@1450<br>mmediately,<br>v : 43<br>apdate is co<br>no update is co<br>Group<br>Hosts<br>Corp | llery https://   | va6.salesfor<br>cores below<br>immediately<br>codule Upda<br>Version<br>4.0.3<br>4.0.2 | ce WebGL E                                                                                                    | anh - 30 digit [] http://techsupport.d                                                                         | ser 🔊 Fram           | ehawk | k Inc. |        |   |
|              |                          |                                                                                  | Roloct All                                                                                                    | Decelect All                                                                                                    | Client                                                                               |                                                                                                    | Sch              | edule Linds                                                                            | ate Cancel                                                                                                    |                                                                                                    |                      |       |        |        |   |
|              |                          |                                                                                  | Select All                                                                                                    | Desered All                                                                                                    |                                                                                      |                                                                                                    | [ Sch            | iedale opus                                                                            | and j Cancer                                                                                                    | 1                                                                                                    |                      |       |        |        |   |
|              |                          |                                                                                  | 1                                                                                                    |                                                                                                    |                                                                                      |                                                                                                    |                  |                                                                                        |                                                                                                    |                                                                                                    |                      |       |        |        |   |

# View status

-This will let you check the current update and past ones to make sure they completed okay

-Select the link to the left view status to check current and past upgrades

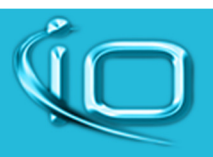

*P: 800-871-9998 W: www.iocorp.com E: support@iocorp.com* 

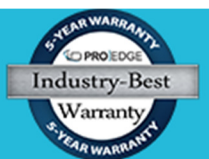

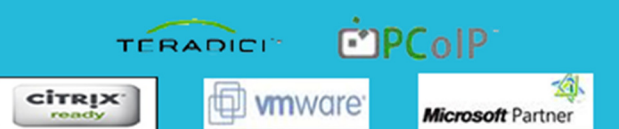